# Anleitung zur Einrichtung eines eigenen Endgerätes am Beispiel der AVM Fritz!Box 7490

Stadtwerke Nortorf Breitband GmbH

www.flinknet.de

Version 1.0

## Allgemeine Hinweise zur Nutzung eines eigenen Endgerätes

Der Anschluss eines eigenen Endgerätes ist im Stadtwerke-Glasfasernetz grundsätzlich möglich. Unabhängig von Ihrer Entscheidung, ob Sie einen eigenen Router verwendet möchten, stellen Ihnen die Stadtwerke Nortorf einen funktionsfähigen kostenlosen Router zur Verfügung. Bitte halten Sie diesen während der gesamten Vertragslaufzeit für mögliche Technikereinsätze bereit. Die Zugangsdaten für die Einrichtung des Routers haben Sie kurz vor Inbetriebnahme Ihres Anschlusses erhalten. Bitte bewahren Sie diese sorgfältig auf.

Zur Einrichtung in den Stadtwerke-Systemen benachrichtigen Sie bitte vor Einrichtung Ihres eigenen Routers den technischen Kundenservice bei den Stadtwerken Nortorf unter 04392 9130-0. Prüfen Sie zudem regelmäßig, ob ein neues Firmware-Update verfügbar ist. Ihr eigener Router sollte in jedem Fall diesem Standard entsprechen: IEEE 802.3z 1000 / VoIP IPv6 fähig.

#### Hinweise zum Notruf bei VoIP-Anschlüssen:

- Für den Fall, dass Sie den VoiP-Zugang von einem anderen Ort, als der hinterlegten Adresse (nomadische Nutzung), nutzen, ist eine Notrufversorgung gar nicht oder nur dann möglich, wenn Sie der Notrufzentrale Ihren Standort und Ihren Namen mitteilen können. So genannte "Röchelanrufe", d.h. ein Anruf ohne Melden und anschließender Notrufrückverfolgung, führen dann zu einem kostenpflichtigem Fehlalarm.

## 1. Fritz!Box anschließen

#### 1. Anschluss an die Stromversorgung

Schließen Sie das Netzteil an die Strombuchse der Fritz!Box an und stecken Sie anschließend das Netzteil in eine Steckdose der Stromversorgung. Die Leuchtdiode "Power / DSL" beginnt nach einigen Sekunden zu blinken und signalisiert damit die Betriebsbereitschaft der Fritz!Box.

#### 2. Verbindung mit dem Netzabschlussgerät (Genexis-Box)

Stecken Sie das vorhandene Netzwerkkabel in Port1 der Genexis-Box und in die LAN1-Buchse der Fritz!Box.

#### 3. Verbindung mit dem Computer

Schließen Sie das Netzwerkkabel an den Netzwerkanschluss Ihres Computers an und verbinden Sie das andere Kabelende mit der Buchse LAN2, LAN3 oder LAN4 der Fritz!Box.

# 2. Öffnen der Benutzeroberfläche der Fritz!Box

1. Öffnen Sie auf Ihrem Computer einen Internetbrowser und geben Sie in die Adresszeile des Browsers "fritz.box".

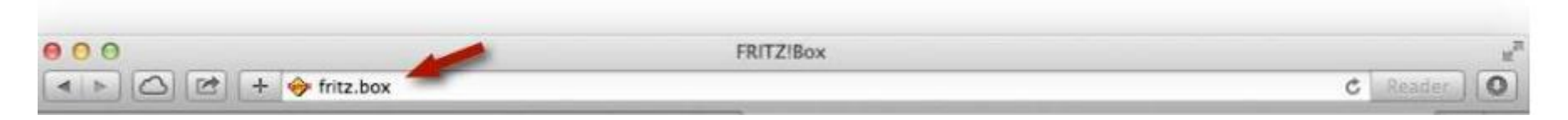

2. Anschließend öffnet sich die Benutzeroberfläche der Fritz!Box und Sie werden aufgefordert ein Kennwort für die Benutzeroberfläche zu vergeben. Das Kennwort können Sie frei wählen.

| EptrZ: | FRITZ!Box 7490                                                                                                    | FRITZINAS | MyFRITZI | E |
|--------|----------------------------------------------------------------------------------------------------|-----------|----------|---|
|        | Willkommen bei FRITZIBox                                                                                                    |           |          |   |
|        | Vergeben Sie ein FRI 1218ox-Kennwort zum Schutz Ihrer persönlichen Daten, Einstellungen und Zugangsdaten gegen unberechtigte Zugriffe.<br>FRITZIBox-Kennwort<br>Achtung:<br>Notieren Sie sich jetzt das von Ihnen vergebene FRITZIBox Kennwort.<br>Der Zugang zur HRI Zilkox ist nur nach Eingabe des hier testgelegten Kennworts möglich. Bewahren Sie es daher gut aut.<br>Ohne das Kennwort können Sie die Benutzeroberfläche erst wieder öffnen, wenn Sie die FRITZIBox auf die Werkseinstellungen zurückgesetzt haben. Dabei gehen alle Firstellungen in der FRITZIBox verloren. |           |          |   |
|        |                                                                                                    |           | ОК       |   |

3. Melden Sie sich mit dem zuvor festgelegtem Kennwort durch Klicken des Buttons "Anmelden" an.

| Willkommen bei Ihrer FRITZ!Box                     |          |  |  |
|----------------------------------------------------|----------|--|--|
| Melden Sie sich mit Ihrem Kennwort an.<br>Kennwort | ]        |  |  |
| Kennwort vergessen?                                | Anmelden |  |  |

4. Beenden Sie den Einrichtungsassistenten, indem Sie auf Abrechen und dann auf "Assistenten beenden" klicken.

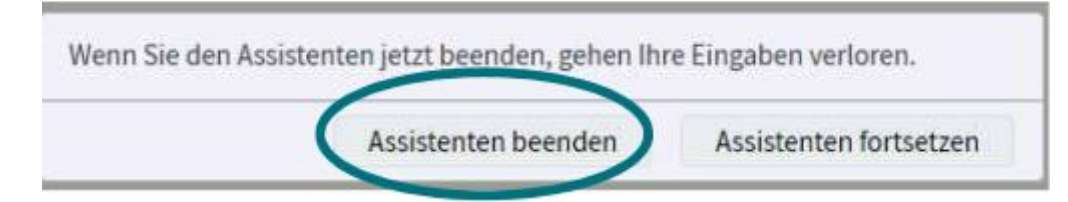

# 3. Internet einrichten

1. Klicken Sie rechts oben auf die drei Punkte und Aktivieren Sie die "Erweitere Ansicht".

|                                                                                                    |                                                                               |                                                                                                    | FRITZINAS |                    | >       |
|----------------------------------------------------------------------------------------------------|-------------------------------------------------------------------------------|----------------------------------------------------------------------------------------------------|-----------|--------------------|---------|
|                                                                                                    |                                                                               |                                                                                                    |           | Abmelden           | 19m 40s |
|                                                                                                    | 22                                                                            |                                                                                                    | (         | Kennwort ändern    |         |
| Update verfüg                                                                                                    | jbar                                                                          |                                                                                                    |           | Erweiterte Ansicht |         |
| Anschlüsse                                                                                                    |                                                                               |                                                                                                    |           | FRITZ!NAS          |         |
| <ul> <li>DSL</li> <li>LAN</li> <li>WLAN</li> <li>WLAN</li> <li>DECT</li> <li>USB</li> <li>Anrufbeantw</li> </ul> | deaktivi<br>verbund<br>an, Funk<br>an, Funk<br>aus<br>kein Ger<br>rorter heut | ert<br>en (LAN 1)<br>inetz 2,4 GHz: FRITZ!Box 7490<br>inetz 5 GHz: FRITZ!Box 7490<br>ät angeschlossen<br>e: 0 |           | MyFRITZ!           | nehr    |
| Komfortfunk                                                                                                    | tionen                                                                        |                                                                                                    |           |                    |         |
| Telefonbuch<br>Speicher (NAS<br>Kindersicheru<br>FRITZ!Box-Die                                                   | i)<br>ng l<br>inste d                                                         | I Kontakt in Telefonbuch<br>2 MB genutzt, 404 MB frei<br>bereit<br>erreichbar aus dem Internet (HTTPS         | 5)        |                    |         |

2. Wählen Sie in der Benutzeroberfläche den Menüpunkt "Internet" und anschließend den Unterpunkt "Zugangsdaten" aus.

3. Hinterlegen Sie einen Internetanbieter, indem Sie "Weitere Internetanbieter" und "Andere Internetanbieter" auswählen und "Glasfaser-FTTH" eintragen.

4. Wählen Sie unter "Anschluss" den Punkt "über ein externes Modem" aus.

| Eptr7                    | FRITZ!Box 7490                                                                                                    |             |  |  |  |  |  |
|--------------------------|----------------------------------------------------------------------------------------------------|-------------|--|--|--|--|--|
| CKILS.                   | Internet > Zugangsdaten                                                                                                    |             |  |  |  |  |  |
|                          | Internetzugang IPv6 LISP Anbieter-Dienste DNS-Server                                                                                                    |             |  |  |  |  |  |
| 👔 Übersicht              |                                                                                                    |             |  |  |  |  |  |
| Internet ^               | Auf dieser Seite können Sie die Daten Ihres Internetzugangs einrichten und den Zugang bei Bedarf anpassen.                                                                      |             |  |  |  |  |  |
| Online-Monitor           | Internetanbieter                                                                                                    |             |  |  |  |  |  |
| Zugangsdaten             | Wählen Sie Ihren Internetanbieter aus.                                                                                                    |             |  |  |  |  |  |
| Filter                   | Internetanbieter Weitere Internetanbieter 🔹                                                                                                    |             |  |  |  |  |  |
| Freigaben                | Anderer Internetanbieter 🔹                                                                                                    |             |  |  |  |  |  |
| MyFRITZ!-Konto           | Name Glasfaser-FTTH                                                                                                    |             |  |  |  |  |  |
| 📞 Telefonie              |                                                                                                    |             |  |  |  |  |  |
| 🖵 Heimnetz               | Anschluss                                                                                                    |             |  |  |  |  |  |
| 🛜 WLAN                   | Geben Sie an, wie der Internetzugang warestellt werden soll.                                                                                                    |             |  |  |  |  |  |
| DECT                     | Wählen Sie diesen Zugang, wenn die FRITZIBox mit dem DSL-Kabel mit Ihrem DSL-Anschluss verbunden ist. Das in der FRITZIBox integrierte DSL-Modem wird für die Internetverbindun | ng genutzt. |  |  |  |  |  |
| Diagnose                 | Anschluss an ein Kabelanschluss)                                                                                                    |             |  |  |  |  |  |
| <ul><li>System</li></ul> | Wählen Sie diesen Zugang, wenn die FRITZ!Box übe "LAN 1" an ein Kabelmodem, das die Internetverbindung herstellt angeschlossen ist.                                             |             |  |  |  |  |  |
|                          | Anschluss an externes Modem oder Router                                                                                                    |             |  |  |  |  |  |
| 3) Assistenten           | Wählen Sie diesen Zugang, wenn die FPP-2:Box über "LAN 1" an ein bereits vorhandenes externes Modem oder einen Router angeschlossen ist.                                        |             |  |  |  |  |  |
|                          | Betriebsart                                                                                                    |             |  |  |  |  |  |
|                          | Geben Sie an, ob die FRITZIBox die Internetverbindung selbst aufbaut oder eine vorhandene Internetverbindung mitbenutzt.                                                        |             |  |  |  |  |  |
|                          | Internetverbindung selbst aufbauen                                                                                                    |             |  |  |  |  |  |
|                          | Die FRITZ!Box stellt einen eigenen IP-Adressbereich zur Verfügung. Die Firewall bleibt dabei aktiviert.                                                                         |             |  |  |  |  |  |
|                          | Vorhandene Internetverbindung mitbenutzen (IP-Client-Modus)                                                                                                    |             |  |  |  |  |  |
|                          | Die FRITZ!Box wird Teil des vorhandenen Netzwerkes und übernimmt diesen IP-Adressbereich. Die Firewall der FRITZ!Box wird dabei deaktiviert.                                    |             |  |  |  |  |  |

5. Erfassen Sie anschließend Ihre Radiusdaten, die Sie von den Stadtwerken Nortorf erhalten haben.

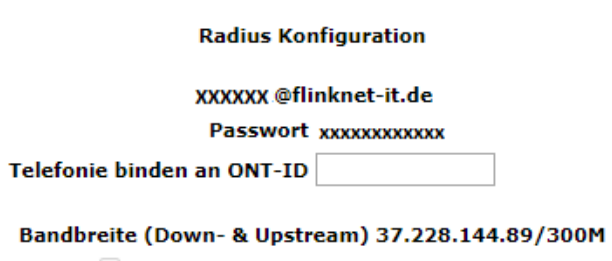

An ACS übergeben (Keine CPE zugeteilt!)

6. Tragen Sie unter "Verbindungseinstellungen" exakt die von Ihnen gebuchten Up- und Downstream-Geschwindigkeiten ein, am Beispiel sehen Sie ein 120/50-Produkt (120.000 kbit/s im Downsteam, 50.000 kbit/s im Upsteam)

7. Kontrollieren Sie alle Punkte wie im Beispiel vorgegeben.

8. Bestätigen Sie die ausgewählten Daten mit dem Button "Übernehmen".

| Geben Sie die Zugan                                                                                                    | ngsdaten ein, die Sie von Ihrem Internetar hieter bekommen haben                                                                                                    |
|----------------------------------------------------------------------------------------------------|----------------------------------------------------------------------------------------------------|
| Benutzername                                                                                                    | xxxxxx                                                                                                    |
| Kennwort                                                                                                    |                                                                                                    |
| O Nein                                                                                                    |                                                                                                    |
|                                                                                                    |                                                                                                    |
|                                                                                                    |                                                                                                    |
| Verbindun geeinstellun gen                                                                                                    |                                                                                                    |
| Verbindungseinstellungen                                                                                                    | en sind hersite suf die em häufigsten verwendeten Weste eingestellt. Dei Dederf können Sie diese Weste verändern                                                                                                    |
| Verbindungseinstellungen<br>Die Verbindungseinstellung                                                                             | en sind bereits auf die am häufigsten verwendeten Werte eingestellt. Bei Bedarf können Sie diese Werte verändern.                                                                                                    |
| Verbindungseinstellungen<br>Die Verbindungseinstellung<br>Übertragungsgeschwing                                                    | en sind bereits auf die am häufigsten verwendeten Werte eingestellt. Bei Bedarf können Sie diese Werte verändern.<br>Tigkeit                                                                                                    |
| Verbindungseinstellungen<br>Die Verbindungseinstellung<br>Übertragungsgeschwing<br>eben Sie die Geschwing                          | en sind bereits auf die am häufigsten verwendeten Werte eingestellt. Bei Bedarf können Sie diese Werte verändern.<br>Afgkeit<br>digkeit Ihrer Internetverbindung an. Diese Werte werden zur Sicherung der Priorisierung der Netzwerkgeräte benötigt.                                  |
| Verbindungseinstellungen<br>Die Verbindungseinstellung<br>Übertragungsgeschwin<br>Geben Sie die Geschwin<br>Downstream             | en sind bereits auf die am häufigsten verwendeten Werte eingestellt. Bei Bedarf können Sie diese Werte verändern.<br>digkeit<br>digkeit Ihrer Internetverbindung an, Diese Werte werden zur Sicherung der Priorisierung der Netzwerkgeräte benötigt.<br>120000 kbit/s                 |
| Verbindungseinstellungen<br>Die Verbindungseinstellung<br>Übertragungsgeschwin<br>Geben Sie die Geschwin<br>Downstream<br>Upstream | en sind bereits auf die am häufigsten verwendeten Werte eingestellt. Bei Bedarf können Sie diese Werte verändern.<br>digkeit<br>digkeit Ihrer Internetverbindung en. Diese Werte werden zur Sicherung der Priorisierung der Netzwerkgeräte benötigt.<br>120000 kbit/s<br>50000 kbit/s |

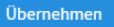

9. Anschließend erscheint folgender Hinweis, den Sie mit "OK" bestätigen.

| Mit Übernahme der Einstellungen wird die "LAN 1"-Buchse Ihrer FRITZ!Box zur WAN-              | Schnittstelle (Verbindung zum Internet). |
|-----------------------------------------------------------------------------------------------|------------------------------------------|
| Achtung:<br>Die Oberfläche Ihrer FRITZ!Box ist danach nur noch über WLAN, LAN 2, LAN 3, LAN 4 | 4 erreichbar.                            |
|                                                                                               | OK Abbrechen                             |

10. Es folgt eine Hinweismeldung zum Speichern der Einstellungen, den Sie mit "OK" bestätigen.

| Entry?                                                                                      | FRITZ!Box 7490                                 | MyFRITZI |         |
|---------------------------------------------------------------------------------------------|------------------------------------------------|----------|---------|
|                                                                                             | Speichem der Einstellungen                     |          | $\odot$ |
| Ubersicht Ubersicht Internet Critine-Munikor Zugungestaten Friter Fritjaben Is dettr21 Komp | Der Vorzamz, wurde er folgreich abgeschlossen, |          |         |
| S Telefonie                                                                                 |                                                | OK       |         |
| P Hoimmetz                                                                                  |                                                |          |         |
| WLAN                                                                                        |                                                |          |         |
| Deci                                                                                        |                                                |          |         |
| S. Diagnose                                                                                 |                                                |          |         |
| <ul> <li>System</li> </ul>                                                                  |                                                |          |         |
| and Assistanten                                                                             |                                                |          |         |

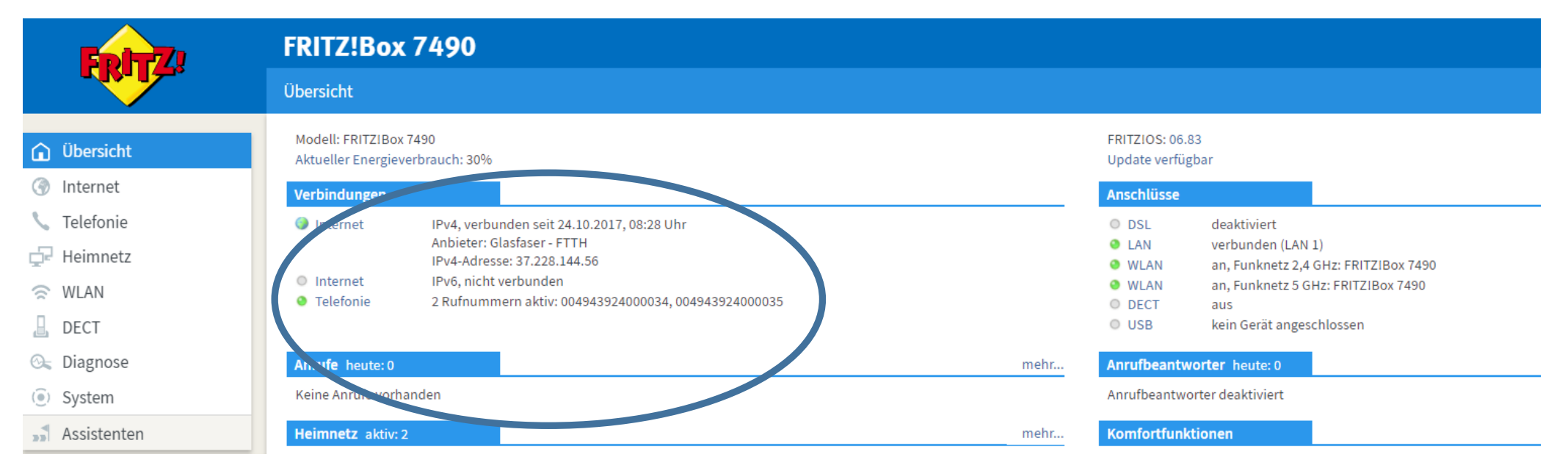

#### 11. Klicken Sie auf den Menüpunkt "Übersicht". Nach maximal zwei Minuten sollte eine aktive Internetverbindung zu sehen sein.

## 4. Telefonie einrichten

1. Wählen Sie im Menü den Punkt "Telefonie" und anschließend den Punkt "Eigene Rufnummern" aus. Klicken Sie den Button "Neue Rufnummer".

|              |                  |   | FRITZ!Box             | 7490                           |                              |                       |                  |            | FRITZINAS    | MyFRITZ!      | ÷ |
|--------------|------------------|---|-----------------------|--------------------------------|------------------------------|-----------------------|------------------|------------|--------------|---------------|---|
|              |                  |   | Telefonie > Eigene    | e Rufnummern                   |                              |                       |                  |            |              |               | ? |
| 0.05         | arricht          |   | Rufnummern            | Anschlusseinstellungen         |                              |                       |                  |            |              |               |   |
| <li>Int</li> | ersicht.         |   | Auf dieser Seite könn | nen Sie Ihre eigenen Rufnummen | m einrichten und bearbeiten. |                       |                  |            |              |               |   |
| C Tel        | lefonie          | ^ | Status Rufnummer      | r.                             | Anschluss                    |                       | Anbieter         | Vorauswahl |              |               |   |
| A            | nrute            |   |                       |                                |                              | Es sind keine Rufnumm | ern eingerichtet |            |              |               | _ |
| A            | nrufbeantworter  |   |                       |                                |                              |                       |                  |            |              |               |   |
| Т            | elefonbuch       |   |                       |                                |                              |                       |                  |            |              |               |   |
| N            | Veckruf          |   |                       |                                |                              |                       |                  |            |              |               |   |
| B            | ax               |   |                       |                                |                              |                       |                  | L          | iste drucke. | Neue Rufnumme |   |
| R            | ufbehandlung     |   |                       |                                |                              |                       |                  |            |              |               |   |
| T            |                  |   |                       |                                |                              |                       |                  |            |              |               |   |
| E            | igene Rufnummern |   |                       |                                |                              |                       |                  |            |              |               |   |
| o≓ He        | linnes.          | ~ |                       |                                |                              |                       |                  |            |              |               |   |
| ି WL         | AN               |   |                       |                                |                              |                       |                  |            |              |               |   |
| 📙 DE         | СТ               |   |                       |                                |                              |                       |                  |            |              |               |   |
| 🔍 Dia        | agnose           |   |                       |                                |                              |                       |                  |            |              |               |   |
| Svs          | stem             |   |                       |                                |                              |                       |                  |            |              |               |   |
| and Ass      | sistenten        |   |                       |                                |                              |                       |                  |            |              |               |   |

2. Wählen Sie anschließend im nächsten Fenster unter Anschlusstyp "IP-basierter Anschluss" und bestätigen Sie mit "Weiter".

3. Als Rufnummer für die Anmeldung geben Sie Ihre persönliche Rufnummer inklusive der Länderkennung (0049XXXXXXXX) ein. Als interne Rufnummer in der Fritz!Box geben Sie Ihre Rufnummer ohne Vorwahl ein.

4. Als Benutzername und Kennwort verwenden Sie die Daten, welche Ihnen die Stadtwerke Nortorf mitgeteilt haben. Es sind dieselben Daten mit denen Sie sich auf der Homepage <u>www.flinknet.de</u> einloggen können.

5. In das Feld "Registrar" geben Sie bitte sip.flinknet.de (alles klein geschrieben) ein.

6. Das Feld "Proxy-Server" wird nicht ausgefüllt.

| FRITZ!Box 749                                                                                                    | 90                                                                                                    |            |
|----------------------------------------------------------------------------------------------------|----------------------------------------------------------------------------------------------------|------------|
| Rufnummer eintragen                                                                                                    |                                                                                                    |            |
| Vählen Sie Ihren Telefonie-A                                                                                                  | -Anbieter aus und tragen Sie die Rufnummer und die Ihnen mitgeteilten Anmeldedaten ein.                                                                                                    |            |
| Telefonie-Anbieter                                                                                                    | anderer Anbieter                                                                                                    |            |
| wannummer für die Ani                                                                                                    | nmeldung*                                                                                                    | X*         |
| 0049XXXXXXXX                                                                                                    | XXXXXXX                                                                                                    |            |
|                                                                                                    |                                                                                                    |            |
| Geben Sie in dieser Spalt<br>vom Anbieter vorgegebe<br>*Interne Rufnummer in<br>Geben Sie nun bitte Ihre<br>Weitere Rufnummer | Ite bitte die Rufnummer für die Anmeldung ein. Diese Rufnummer haben Sie von Ihrem Anbieter bekommen. Sie kann je nach Ant<br>en, einschließlich eventuell enthaltener Sonderzeichen.<br><b>1 der FRITZ!Box</b><br>e Rufnummer ohne Ortsvorwahl und ohne Sonderzeichen ein. | pieter unt |
| später unter "Eigene Ruf                                                                                                    | ifnummern" über die Schaltfläche "Neue Rufnummer" einrichten.                                                                                                    |            |
| Zugangsdaten                                                                                                    |                                                                                                    |            |
| Benutzername                                                                                                    |                                                                                                    |            |
| Registrar                                                                                                    | sin flinknet de                                                                                                    |            |
| Proxy-Server                                                                                                    | oprimitedu                                                                                                    |            |
|                                                                                                    |                                                                                                    |            |
| Weitere Einstellungen                                                                                                    |                                                                                                    |            |
| DTMF-Übertragung                                                                                                    | Automatisch •                                                                                                    |            |
| 🔲 Rufnummer für die Ar                                                                                                    | Anmeldung verwenden                                                                                                    |            |
| 🗷 Anmeldung immer üb                                                                                                    | iber eine Internetverbindung                                                                                                    |            |
| Falls Ihr Internetanbi                                                                                                    | vieter die separate Internettelefonie-Verbindung für eigene Rufnummern reserviert, aktivieren Sie diese Option, wenn es sich um e                                                                                                    | ine Rufni  |

Ortsvorwahl für ausgehende Gespräche einfügen

7. Bestätigen Sie die folgenden Angaben mit "Weiter".

| FRITZ!Box 7490                               |                               |                 | FRITZ!NAS I |
|----------------------------------------------|-------------------------------|-----------------|-------------|
| Rufnummern speichern                         |                               |                 |             |
| Folgende Anmeldedaten haben Sie für die neue | Internetrufnummer eingegeben: |                 |             |
| Anbieter                                     |                               | sip.flinknet.de |             |
| Internetrufnummer                            |                               | 00494392400034  |             |
| Benutzername                                 |                               | 641197          |             |
| Registrar                                    |                               | sip.flinknet.de |             |

Im nächsten Schritt werden die Anmeldedaten in die FRITZ!Box gespeichert. Anschließend wird geprüft, ob die Einrichtung erfolgreich abgeschlossen wurde und über die eingerichtete Rufnummer nun telefoniert werden kann.

8. Nach der Bestätigung werden die Anmeldedaten geprüft, dies kann 1-2 Minuten in Anspruch nehmen. Wenn die Anmeldung der Rufnummer erfolgreich war, bestätigen Sie mit "Weiter".

| FRITZ!Box                               | 7490                                                                                                    |
|-----------------------------------------|----------------------------------------------------------------------------------------------------|
| Übersicht                               |                                                                                                    |
| Modell: FRITZIBox<br>Aktueller Energiev | : 7490<br>verbrauch: 30%                                                                                |
| Verbindungen                            |                                                                                                    |
| Internet                                | IPv4, verbunden seit 24.10.2017, 08:28 Uhr<br>Anbieter: Glasfaser - FTTH<br>IPv4-Adresse: 37.228.144.56 |
| Internet                                | 1Pvo, nicht verbunden                                                                                   |
| • Telefonie                             | 2 Rufnummern aktiv: 004943924000034, 004943924000035                                                    |

9. Gegebenenfalls müssen Sie die Fritz!Box noch einmal neu starten (20 Sek. Netzstecker ziehen).

Wir wünschen Ihnen viel Freude mit Ihrem FlinkNet Anschluss.